# all

# au one net ご利用ガイド

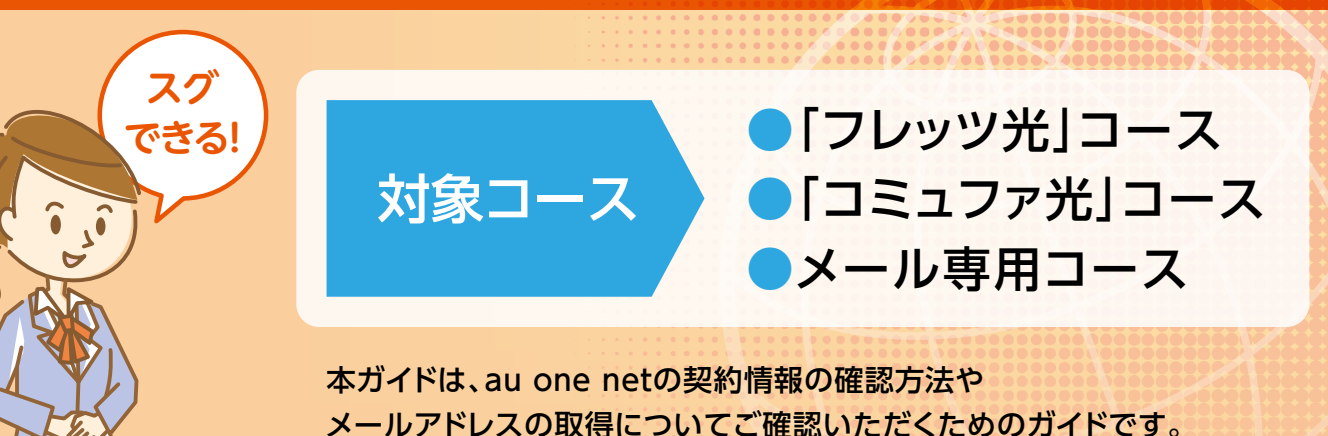

# 困ったときはお問い合わせの前にご確認ください

商品やサービスに関する疑問はこちら

よくあるご質問 https://www.au.com/support/faq/

ご利用ガイドサポートページ

https://www.au.com/internet/g5/

### 【お問い合わせ】お客さまセンター

■サービス内容全般・手続き・請求/お引越し ※ 上記番号がご利用になれない場合、0120-22-0077へおかけください。

【 0077-777 (無料/9:00~20:00★1/±・日・祝日も受付) 【 0077-7084 (無料/9:00~23:00★1/±・日・祝日も受付) ※ 上記フリーコールは、携帯電話・PHSからもご利用いただけます。

■インターネットサービス 接続・設定・故障(050番号サービス含む)

★1:2020年9月1日より9:00~18:00に変更します。

#### お問い合わせには、契約者ご本人さまであることの確認が必要となります。「ご利用開始のご案内」に記載の「基本契約番号」をご用意ください。

●ご本人さま確認に関して 弊社では、個人情報保護の観点からお客さま個人の契約内容などに関するお問い合わせにつきましては、契約者ご本人さま である旨を確認させていただいておりますので、あらかじめご了承ください。 なお、お問い合わせの内容によりましては、契約者ご本人さまへの書面による回答に限らせていただく場合がございます。 ●個人情報の取り扱いに関して …… お客さまの個人情報は、本お問い合わせに関する回答以外の目的には利用いたしません。

BB-10-2007 2020年7月現在

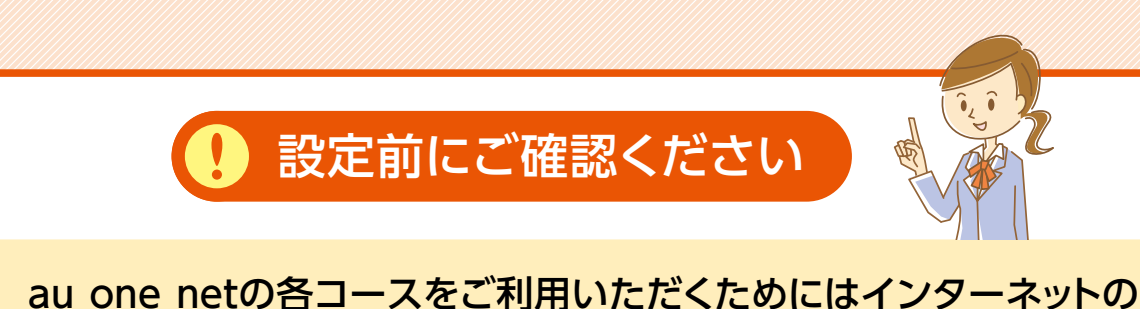

回線契約が別途必要です。あらかじめご準備ください。

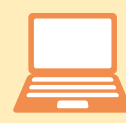

パソコンの接続設定については、インターネット回線事業者から提供 された情報をもとに設定ください。

# [ご利用開始のご案内]の見方について

「ご利用開始のご案内」は、au one netサービスにお申し込みいただいたお客さまにお送りしています。 ご契約内容や設定情報が記載されている重要な書類ですので、大切に保管してください。

# 「フレッツ光」コースの場合

例

※ メール専用コースの場合、⑧の下「パケットサービス」欄と③の下【アクセス情報】以降の情報は記載されておりません。

|                                                       |                                                                                                    | 000                                                                                                    | 01-003                                                                                                    |
|-------------------------------------------------------|----------------------------------------------------------------------------------------------------|----------------------------------------------------------------------------------------------------|----------------------------------------------------------------------------------------------------|
|                                                       | サン                                                                                                    | ノプル                                                                                                    | 1ページ                                                                                                    |
|                                                       | 様                                                                                                    | <au netに関するお問合せ="" one=""><br/>KDDIお客さまセンター</au>                                                                                                    | KDDI                                                                                                    |
|                                                       |                                                                                                    | <ul> <li>インターネット・国内電話サービス全般</li> <li>0077-777</li> </ul>                                                                                                    | KDDI株式会社                                                                                                    |
| GDI00-0408-0001-21Y                                   | -00001# 03 *#1-0116                                                                                                    | (無料)9:00~20:00,<br>上記番号がご利用になれない場合 0120-22-                                                                                                    | /土・日・祝日も受付<br>-0077                                                                                                    |
|                                                       |                                                                                                    | ■ 接続・設定・故障<br>0 0 7 7 - 7 0 8 4<br>(無料)9:00~23:00.                                                                                                    | /土・日・祝日も受付                                                                                                    |
| 重要なお知らせ                                               | 1番号 が必要となります。                                                                                                    | ■ au ホームページ(au one no<br>https://www.au.com/internet                                                                                                    | et)<br>:/auonenet/                                                                                                    |
| 基本契約番号 B                                              | G D I O O O O O 1                                                                                                    |                                                                                                    |                                                                                                    |
| 5 m h 1011 #64!                                       | ご利用開                                                                                                    | 始のご案内                                                                                                    | Control to physical an and                                                                                                    |
| このたびは弊社 a u 01<br>契約内容とサービスご利用<br>ておりますので、取扱いにし       | n e – n e t サービスにお甲:<br>開始日につきましてご案内し<br><u>はご注意ください。</u><br>東頂 ( 柔要 ) 」 ( h++ p: / /                                                                                                    | 込みいただき、親にありがとうございます。本書類<br>ております。 <u>本書類にはID・バスワード等重要な</u><br>レddi-l in (YWY) たご参照ください                                                                                                    | ではお客様のご<br>:情報が記載され                                                                                                    |
| 【ご契約サービス内容】ご利                                         | Pop( 重安 ) 」 (ΠCCD. / /<br>目には、あらかじめNTT東日本・目                                                                                                    | 「日本の「フレッツ光」へのご加入が必要です。                                                                                                    |                                                                                                    |
| お申込みコース                                               | 「フレッツ光」コース(マ                                                                                                    | マンション )                                                                                                    |                                                                                                    |
| <ul> <li>ご利用開始日</li> <li>月額料会登生日</li> </ul>           | 0321年 9月 9日                                                                                                    |                                                                                                    |                                                                                                    |
| パケットサービス                                              | 申込済                                                                                                    |                                                                                                    |                                                                                                    |
| 連絡先電話番号                                               | 11111                                                                                                    |                                                                                                    |                                                                                                    |
| ※パケットサービスは下部<br>お申し込みいただけます                           | ¦[My au](https<br>                                                                                                    | ://my.au.com/)からセルフページ~                                                                                                    | へ入り、                                                                                                    |
|                                                       |                                                                                                    |                                                                                                    |                                                                                                    |
|                                                       |                                                                                                    |                                                                                                    |                                                                                                    |
| 【ご契約内容の照会・変更】<br>「My au」(htt)                         |                                                                                                    | m/)では、インターまットトでデ初始内容の疎弱                                                                                                    | わ亦雨                                                                                                    |
| オプションサービスのお                                           | 申込み等が行えます。また、                                                                                                    | 毎月のご請求や内訳がインターネットで確認できる                                                                                                    | 5 WEB de                                                                                                    |
| 朝水香」もこ利用いたた                                           | 1 2 9 0                                                                                                    |                                                                                                    |                                                                                                    |
| au ID                                                 | m.12_200000000000000000000000000000000000                                                                                                    | 12                                                                                                    | *********                                                                                                    |
| au IDバスワード                                            | B                                                                                                    | N. 10. 10                                                                                                    |                                                                                                    |
| ※パスワードの下4桁は、                                          | au IDの暗証番号です。                                                                                                    | 初期値は、連絡先電話番号の下4桁、またはご契約                                                                                                    | 約時に決めていた                                                                                                    |
| だいた4桁の番号です。                                           | ご利用時には、パスワード                                                                                                    | ・暗証番号をご変更ください。                                                                                                    |                                                                                                    |
| ※ a u I D とハスワート<br>忘れたり、他人に知られ                       | 、暗証合方は2uサーヒス3<br>ないようご注意ください。                                                                                                    | とこ利用いただく際に必要となる、重要な10・ハ                                                                                                    | スリートです。                                                                                                    |
| ※au IDのご利用の勝                                          | au ID利用規約に同                                                                                                    | 可意していただく必要があります。                                                                                                    |                                                                                                    |
| ※上記au ID/パスワ<br>ます                                    | ードでログインいただくと、                                                                                                    | au one net の月額利用料に応じてボ                                                                                                    | イントが付与され                                                                                                    |
| ュッ。<br>●au IDのログイン/                                   | パスワードの変更、利用規約                                                                                                    | りの確認、登録情報の変更はこちら                                                                                                    |                                                                                                    |
| https://id.                                           | auone.jp/id/p                                                                                                    | oc/guide/index.html                                                                                                    |                                                                                                    |
|                                                       |                                                                                                    | 資料番号 ネット                                                                                                    | 607-55                                                                                                    |
| 英数字サンプル abcde                                         | fghijklmnopqrstuv                                                                                                    | /wxyz0123456789                                                                                                    |                                                                                                    |
| ABCDE                                                 | FGHIJKLMNUPQRSTUV                                                                                                    | WXYZ0123456789                                                                                                    |                                                                                                    |
|                                                       |                                                                                                    |                                                                                                    |                                                                                                    |
|                                                       |                                                                                                    |                                                                                                    |                                                                                                    |
|                                                       |                                                                                                    | 0001                                                                                                    | 2-005                                                                                                    |
| · · · · · · · · · · · · · · · · · · ·                 |                                                                                                    |                                                                                                    | 2                                                                                                    |
| 【メール情報】メール送受<br>メールアドレス                               | 言の際はPUPアカウント・                                                                                                    | ドロドバスワードが必要です。                                                                                                    |                                                                                                    |
|                                                       | Mail_0609_2Mail_0                                                                                                    | 609_2Mail_0609_2Mail_0609_2Mail                                                                                                    | i                                                                                                    |
| POP7カウント(アカウント名)                                      | POPact_0613_1POPa                                                                                                    | ct_0613_1POPact_0613_1POPact_0                                                                                                    | 6                                                                                                    |
| POP+-//(##メール+-//-)                                   | POP_arv0611_1POP                                                                                                    | srv0611_1POP_srv0611_1POP_srv08                                                                                                    | 6                                                                                                    |
| SMTPサーバ(送信メールサーバー)                                    | SMTP_srv0612_1SMT                                                                                                    | P_srv0612_15MTP_srv0612_15MTP_i                                                                                                    | 8                                                                                                    |
| the second second and the second second second second | also also NT                                                                                                    |                                                                                                    |                                                                                                    |
|                                                       | GD 100-0408-0001-21Y-<br><b>建要なお知らせ</b><br><u>球やなせばり、以下の「本水切</u><br><u>本本契約番号</u> B・<br>COたびは弊社 a u o j<br><u>支約の容とサービスご利用</u><br><u>このたびは弊社 a u o j         </u><br><u>支約の容とサービスご利用</u><br><u>このたびは弊社 a u o j         </u><br><u>支約の容とサービスご利用</u><br><u>三のたびは弊社 a u o j     </u><br><u>支約の容とサービスご利用</u><br><u>三のたびは弊社 a u o j     </u><br><u>支約の容とサービスご利用</u><br><u>三のたびは弊社 a u o j     </u><br><u>このたびは弊社 a u o j     </u><br><u>このたびは弊社 a u o j     </u><br><u>このたびは弊社 a u o j     </u><br><u>このたびは弊社 a u o j     </u><br><u>このたびは弊社 a u o j     </u><br><u>このたびは弊社 a u o j     </u><br><u>ごのので、</u><br><u>フレ と スの本内容     </u><br><u>二の本内容 J に d<br/><u>本本契約 書 の U Z に a     </u><br/><u>まで、 水 スワード U と ス内容 B<br/><u>スパスワード V ス</u><br/><u>本 バスワード V ス フ い A B C D E<br/><u>本 u I D パスワード<br/><u>ます。<br/><u>a u I D の 利用の</u><br/><u>ス u I D の ア イン /<br/><u>本 u I D の ブ イン /     </u><br/><u>ます。<br/><u>a u I D の ブ イン /     </u><br/><u>ます。     </u><br/><u>a u I D の ブ イン /     </u><br/><u>ます。     </u><br/><u>a u I D の ブ イン /     </u><br/><u>本 レ I D     </u><br/><u>ス u I D         </u><br/><u>本 加 I D の ブ イン /     </u><br/><u>本 加 I D の ブ イン /     </u><br/><u>ます。     </u><br/><u>本 加 I D の ブ イン /     </u><br/><u>本 加 I D の ア イン /     </u><br/><u>本 加 I D の ブ イン /     </u><br/><u>本 加 I D の ブ イン /     </u><br/><u>本 加 I D の ブ イン /     </u><br/></u></u></u></u></u></u></u> | #           60100-0408-0001-21Y-00001# 03 #1-0116           #           60100-0408-0001-21Y-00001# 03 #1-0116           #           #           #           #           #           #           #           #           #           #           #           #           #           #           #           #           #           #           #           #           #           #           #           #           #           #           #           #           #           #           #           #           #           #           #           #           #           #           #           #           #           #           #           #           #           #           # <trr>         #     &lt;</trr> | AT       JUNCAL         AT       JUNCAL         AT       JUNCAL         AT       JUNCAL         CODO-0000-001-21Y-00001F0 St off off       AT         AT       JUNCAL       AT         CODO-0000-001-21Y-00001F0 St off off       AT       AT         AT       AT       AT       AT         AT       AT       AT       AT       AT         AT       AT       AT       AT       AT       AT         AT       AT |

| アクティベーションコード           | *****_*****_*****                                        |
|------------------------|----------------------------------------------------------|
| 【アクセス情報】               |                                                          |
| VERANI TALIA, AND      | 光ファイバー接続                                                 |
| ※11東日本・西日本   フレラフ九] 町ゆ | フレッツ光の月観利用料金は、NTT東日本・西日本からのご請求となります。                     |
| ブライマリDNS/セカンダリDNS      | <pre>&lt;0311-PRI-DNS-&gt; / &lt;0312-SEC-DNS-&gt;</pre> |
| 【ログインID/ログインノ          | *スワード】                                                   |
| ログインID                 | *********@*.auone-net.jp                                 |
| ログインパスワード              | 0310pass (0 ) 1 0 C- A- AA AA)                           |
| ※ログインID/ログインパスワ-       | - ドは、インターネット接続時に必要となります。                                 |
| 接続オプション用共通ログインID       | <180511-03                                               |
|                        |                                                          |

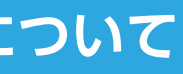

基本契約番号

お問い合わせの際に必要な番号です。

### ご利用開始日

au one netサービスがご利用可能になる日です。

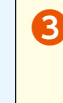

## 6 月額料金発生日

月額料金が発生する日です(月額料金発生月は 日割りとなります)。

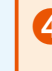

# 4 au ID/au IDパスワード\*2

このau IDは、au one netのお申し込みコース専用 のau IDです。お客さまのご契約内容の変更や、 ポイントの確認、サービスのお申し込みや変更 などができる[My au]をご利用いただくための IDとパスワードです。

★2:[フレッツ光]コース、[コミュファ光]コースについては、 本通知と別の封書でお届けする「ご契約内容の ご案内」にau IDパスワードが記載されます。

# 5 メール情報

メールをご利用いただくためのID・パスワードと 設定情報です。メールアドレス欄に「未申込」と記載 されている場合は、「My au」にてメールアドレスの 取得をおこなってください。

# **6** アクティベーションコード

安心ネットセキュリティをご利用いただく場合に 必要です。

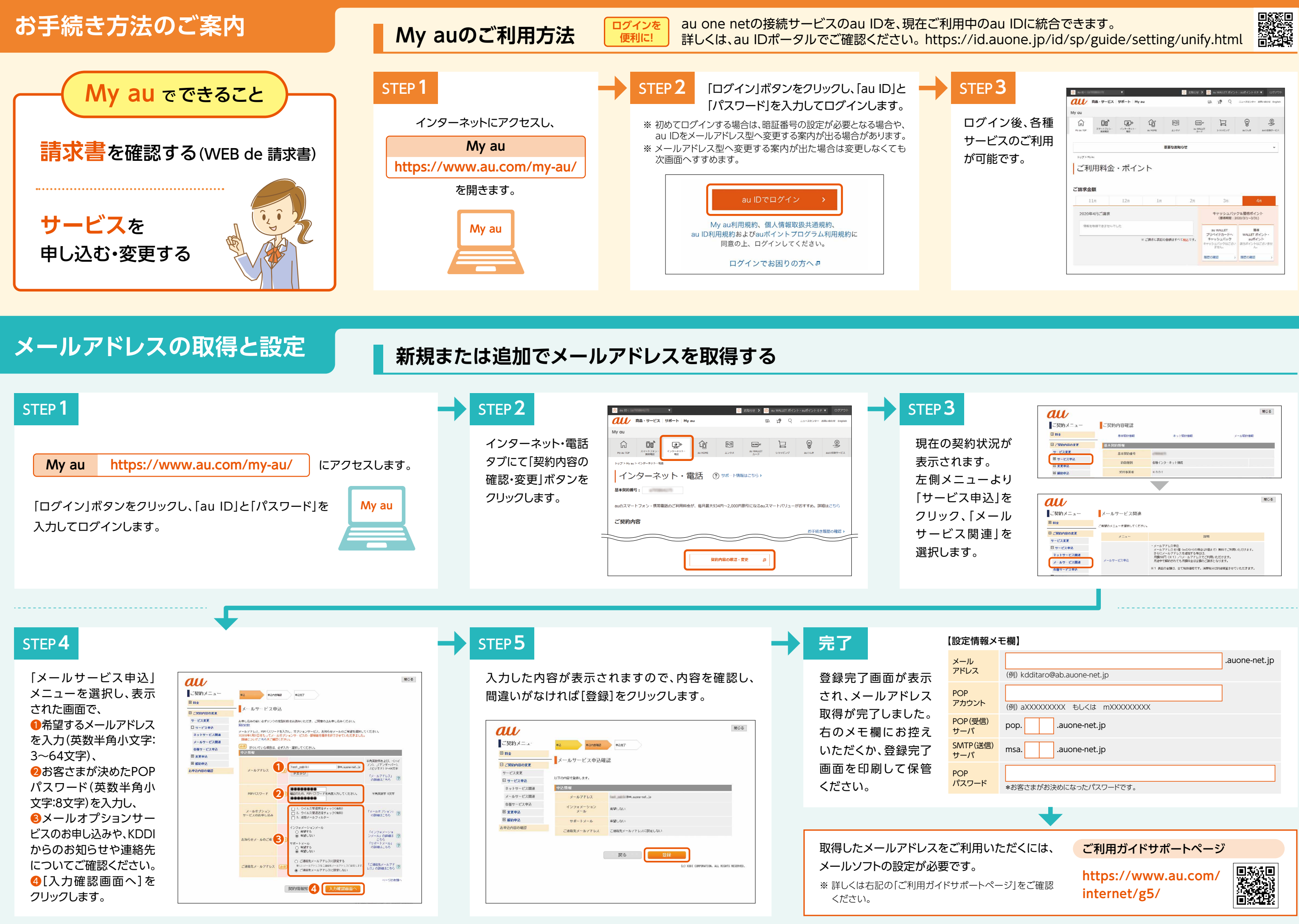

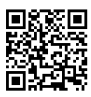

|     | au                           | 商品・サービス                                                                                                    | サポート Му             | au               |               |          | B 19 9                                                                     | ニュースセンター                                        | SR-804 by                                              |
|-----|------------------------------|----------------------------------------------------------------------------------------------------|---------------------|------------------|---------------|----------|----------------------------------------------------------------------------|-------------------------------------------------|--------------------------------------------------------|
|     | My au                        |                                                                                                    |                     |                  |               |          |                                                                            |                                                 |                                                        |
| 、各種 | Ry au TOP                    | Д <b>С</b><br>(179-1-7/45)<br>(1898)<br>(1995)<br>(1995) | ()<br>+>9-8+)<br>88 | AL HOME          | <b>1</b> 2-97 | av WALLE | i rangra                                                                   | E CAR                                           | ANO 2017-10                                            |
| ご利用 |                              |                                                                                                    |                     |                  | 意要なお知らせ       |          |                                                                            |                                                 | ~                                                      |
| D   | 1977・1<br>  ご禾<br>ご請求g       | <sup>₩₩</sup><br>川用料金<br>金額                                                                                                    | ・ポイン                | × ト              |               | 28       | 38                                                                         |                                                 | 48                                                     |
| 5   | 1973年<br>ご新来<br>2020         | 11月料金<br>金額                                                                                                    | :・ポイン<br>128        |                  |               | 2n       | 3a<br>#49327/(%                                                            | クら獲得ポイ                                          | 4 <u>л</u>                                             |
| 0   | トッフン・<br>ご<br>示<br>ス<br>2020 | n ne<br><b>山用料金</b><br><b>金額</b><br>11月<br>年4月ご請求                                                                                                    | 128                 |                  |               | 28       | 3月<br>キャッシュノ(ッ<br>(便得報覧:)                                                  | ク&獲得ポイ<br>020/3/1~3/3                           | 4л<br>>Ի-<br>1)                                        |
| 0   | Ho734<br>ご請求<br>2020         | Ny Aux<br><b>山田料金</b><br>金額<br>11月<br>年4月ご請求<br>12年8日できません                                                                                                    | ・ポイン<br>128         |                  |               | 28       | 3月<br>キャッシュノ5ッ<br>(感情報章: :<br>30 WALLET<br>フルバイドカードへ                       | ク&獲得ポイ<br>020/3/1~3/3<br>WALET                  | 4月<br>ント<br>1)<br>滞<br>ポイント・                           |
| D   | トッフ・・・<br>ご不<br>こ請求ら<br>2020 | Yau<br>リ用料金<br>金額<br>11月<br>年4月ご講家<br>に記物研できません?                                                                                                    | 128<br>128          | ト<br>18 ※ご読手に表記の | 金額はすべて際に      | 24       | 3月<br>モヤッシュパッ<br>(優勝編集: 3<br>au WALET<br>プリペイドカードへ<br>ギャッシュバックなごをい<br>ません。 | ク&遅得ポイ<br>020/3/1~3/3<br>WALET<br>iBEボイントト<br>が | 4月<br>(ント<br>))<br>欄ペント・<br>イント<br>センド・<br>イント<br>センド・ |